# 一、用户名查询

1、<u>http://ggzyjy.gansu.gov.cn/index</u>打开甘肃省公共资源交易局 官网,点击如图"数字证书CA互认共享平台"按钮。

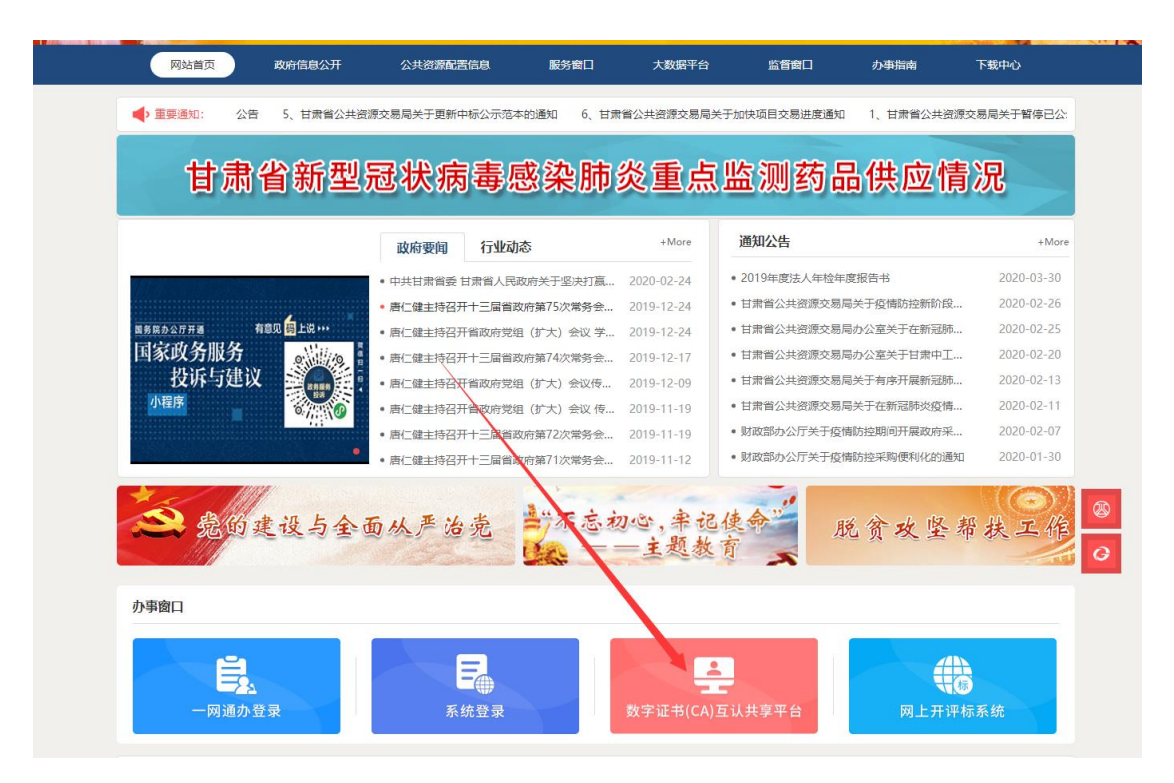

界面跳转到"甘肃省公共资源数字证书(CA)互认共享平台",点击"用户查询"按钮,

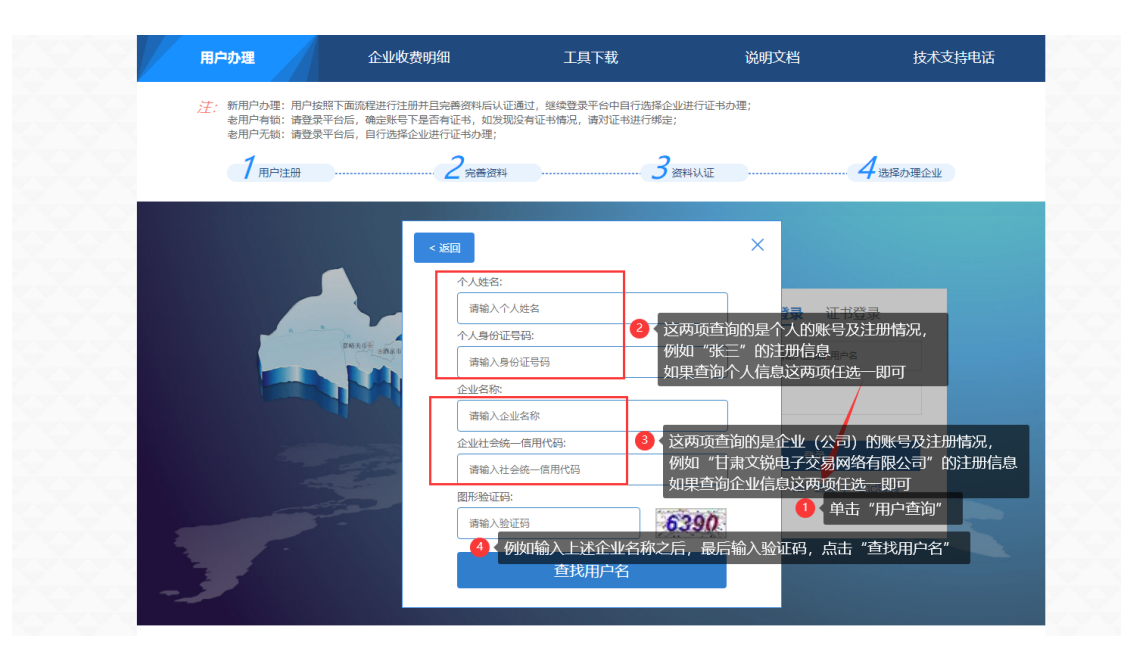

### 以下内容举例说明:

| 用户办理                                        | 企业收费明细                                                       | 工具下载                                                               | 说明文档                          | 技术支持电话  |
|---------------------------------------------|--------------------------------------------------------------|--------------------------------------------------------------------|-------------------------------|---------|
| 注:新用户办理:用户按照T<br>老用户有锁:请登录平6<br>老用户无锁:请登录平6 | 下面流程进行注册并且完善资料后认证道<br>治后,确定账号下是否有证书,如发现资<br>治后,自行选择企业进行证书办理; | ■过,继续登录平台中自行选择企业进行<br>没有证书情况,请对证书进行绑定;                             | 证书办理;                         |         |
| 7 用户注册                                      | 2完善资料                                                        | 3资料认                                                               | 证4                            | 4选择办理企业 |
|                                             |                                                              | (1)<br>(1)<br>(1)<br>(1)<br>(1)<br>(1)<br>(1)<br>(1)<br>(1)<br>(1) | ×                             |         |
|                                             | 市人姓名:<br>请输入个人                                               | 姓名                                                                 | <b>登录</b> 证书登                 | 录       |
|                                             | 章斯东西。<br>南朝入身份<br>企业名称:                                      | 证号码                                                                | 擁入正确的用户名                      |         |
|                                             | 甘肃文锐电企业社会统一                                                  | 子交易网络有限公司<br>信用代码:                                                 |                               |         |
|                                             | 请输入社会<br>图形验证码:                                              | 统一信用代码                                                             | 用户查询   忘                      | 记密码     |
| 3                                           | 6390                                                         | 639<br>查找用户名                                                       |                               |         |
| 쫇                                           | 案/许可证编号: 陇ICP备16003173号-                                     | 5 Copyright © 2016 - All Rights R                                  | eserved - ggzyjy.gansu.gov.cn |         |
|                                             | 甘肃省公共资源                                                      | 原交易数字证书                                                            | (CA) 互认共                      | 导平台     |
|                                             | A 11 H 11 - 1-                                               |                                                                    |                               |         |

|                | < 返回            |      | ×          |             |
|----------------|-----------------|------|------------|-------------|
|                | 名称              | 审核状态 | 用户名        |             |
| and the second | 甘肃文锐电子交易网络有限公司  | 已认证  | 177****558 |             |
| 四年天日空 (四泉山     | 甘肃文锐电子交易网络有限公司  | 已认证  | 131****999 | 输入正确的用户名    |
|                | 甘肃文锐电子交易网络有限公司1 | 已认证  | 186****517 |             |
|                |                 |      |            |             |
|                |                 |      |            | 登录          |
| the second     |                 |      |            | 用户查询   忘记密码 |
|                |                 |      |            |             |

备案/许可证编号: 陇ICP备16003173号-5 Copyright © 2016 - All Rights Reserved - ggzyjy.gansu.gov.cn

说明:①如果查询到认证通过的用户名是手机号码(为保证用户信息 安全性,中间五位打码),该企业的用户名就是查询到认证通过的手 机号码,需跟该用户名对应的手机号码取的联系,获知密码情况; 如果查不到完整的手机号码,请发营业执照+查询用户名申请表(格 式自拟),两个资料都盖章发至工作人员 QQ 邮箱,给您查询完整的账 号。

② 如果查询到认证通过的用户名是除手机号码之外的字母、汉字、 企业名称等类型的用户名,请发请发营业执照+查询用户名申请表(格 式自拟),两个资料都盖章发至工作人员 QQ 邮箱,给您账号及重置密 码。

#### 二、主体信息修改及变更

 <u>http://gxpt.ggzyjy.gansu.gov.cn/Accounts/Login</u>打开地 址,输入用户名+密码登陆到系统:

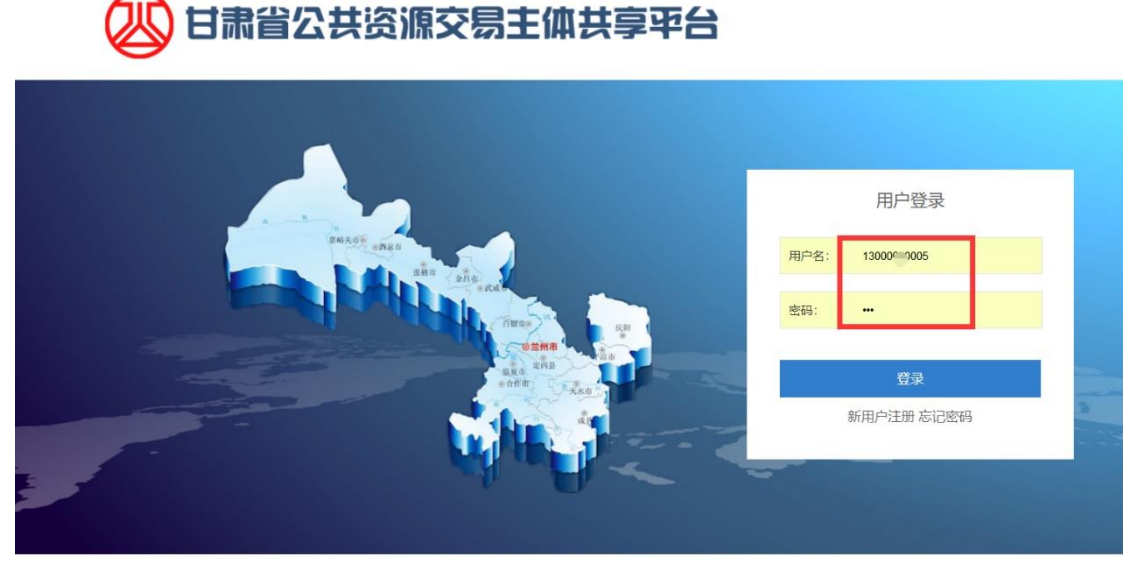

备案/许可证编号: 陇ICP备16003173号-5 | 技术支持: 甘肃文锐电子交易网络有限公司 | 客服电话: 0931-4267890 | QQ群: 178140281

2、登陆系统之后如图所示:

| 🖉 甘肃省公       | 共资源交易主体共享 <b>平</b> 台       |                           | A 18 |
|--------------|----------------------------|---------------------------|------|
| 合 个人中心       | <b>谷</b> 首页                |                           |      |
| 🔅 企业信息 🛛 🗸 🗸 | 当前登陆用户: 11 17              |                           |      |
| 公共资源交易主体信息   | 三 主体信息                     |                           |      |
| 医药采购用户主体信息   |                            |                           |      |
| 用户及证书办理      | 企业名称: 兰州测试有限公司             |                           |      |
| 我的证书         | 法定代表人:                     |                           |      |
| 帮助手册         | 组织机构代码: 121212121218921212 |                           |      |
|              | ALIBRATING TOODOOD         |                           |      |
|              | ▲ 系统通知                     | 更多>> 📢 Ukey办理平台           |      |
|              |                            | 简易网数字证书办理平台<br>成兴数字证书服务系统 |      |
|              | 您暂时没有消息!                   |                           |      |

#### 3、点击左侧【公共资源主体信息】-【修改】按钮即可对原注册信息

做变更

| 🕢 甘素省公     | 共资源交易主体共    | 共享平台    |                                              |                                   | <b>()</b> |
|------------|-------------|---------|----------------------------------------------|-----------------------------------|-----------|
| 🚯 个人中心     | 倄 首页 > 企业信息 |         |                                              |                                   |           |
| 🔅 企业信息 🛛 🗸 | 人业产量        |         |                                              |                                   |           |
| 公共资源交易主体信息 | 企业信息        |         |                                              |                                   |           |
| 医药采购用户主体信息 | 交易主体名称:兰州   | 测试有限公司  |                                              |                                   |           |
| 用户及证书办理    | 主体举别:       | 法人机构    | 统一社会信用代码。                                    | 121212121218921212                |           |
| 我的证书       | 注 计 地名      | +Z 3547 | は 1 手切。                                      | 10603151517                       |           |
| 帮助手册       | 法人姓名:       | 物爱红     | 法人于机:                                        | 18693151517                       |           |
| (          | 开户行银行:      | 中国建设银行  | 版本号:                                         | 2019-09-09 09:38:42               |           |
|            | 认证情况:       | 已认证     |                                              |                                   |           |
|            |             | Copyrig | 詳細<br>ht © 2017 - All Rights Reserved   技术支持 | 修改<br>:: 甘肃文说电子交易网络有限公司  备案/许可证编号 | ð:        |
|            |             |         |                                              |                                   |           |

修改完之后需要提交认证,等工作人员认证通过之后,注册信息变更 完成。

### 三、修改用户名

http://gxpt.ggzyjy.gansu.gov.cn/Accounts/Login,甘肃省公 共资源交易主体共享平台,用原用户名+密码登录至系统,【企业信息】 --用户及证书办理一【修改用户名】

| 図 甘粛省公                                | 共资源交易主体共享      | 軍中台       |                                    |   |        | 18693 (CAL)  |
|---------------------------------------|----------------|-----------|------------------------------------|---|--------|--------------|
| 分人中心                                  | 脊 首页 > 用户总览    |           |                                    |   |        |              |
| ✿ 企业信息 ∨                              | 田內光版           |           |                                    |   |        | 有问题点我~       |
| - 公共资源交易主体信息                          | 用尸尽觉           |           |                                    |   |        |              |
| 医药采购用户主体信息                            | Q 输入时自动搜索本页,回车 | 说明:此操作用来的 | 验企业用户名                             | X |        |              |
| 用户及证书办理                               | ■ 公共资源交易主体用户   |           |                                    |   |        |              |
| "我的证书                                 | 登录名            | 请输入新的手机号: |                                    |   | 改      | 操作           |
| - 帮助手册                                | 186931         | 验证码:      | 获取验证码                              |   | 田交易平台。 | 正书办理 田 修改用户名 |
| · · · · · · · · · · · · · · · · · · · | 囲 医药用户         |           | 请先获取新账号的验证码,修改成功后<br>可用新的用户名登陆交易系统 |   |        |              |
|                                       |                |           | _                                  |   | 角色     | 操作           |
|                                       | 注:新开通的诊断试剂用户密  |           | 确定取消                               |   |        |              |

注:新更换的用户名不能在当前平台做过注册,如过已注册,请先注 销之后再更换用户名。

## 四、注销用户名

<u>http://gxpt.ggzyjy.gansu.gov.cn/Accounts/Login</u>, 甘肃省 公共资源交易主体共享平台,右上角"有问题点我",输入关键字"注 销用户名",按照提示操作即可。

| < > ひ ☆ ☆      | ◎ 🔒 http://gxpt.ggzyjy.gansu.gov.cn/Accounts/Login ペ ₣ ∨ 同事                                                                                                    | 通宵竟是 | 生玩三国 🍳 💁 - 🔏 - 🔎 🞮                                                                                                    | <u>- (</u> 🕮 🖷 🗇 🗄             |
|----------------|----------------------------------------------------------------------------------------------------|------|----------------------------------------------------------------------------------------------------|--------------------------------|
|                | <sup>可愛</sup><br>万能小可爱                                                                                                    |      |                                                                                                    | ×                              |
|                | 注納用产                                                                                                    | 名    | 0 热门问题                                                                                                    | 有问题点我~                         |
| <b>(</b>       | 万能小可要<br><b>注销用户名</b><br>您好,如果您注册的用户名没有在主体共享平台完成资料认证,且需要注销当前的<br>用户名,需提供以下资料:①企业营业执照加產企业鲜童,②注销用户名申请表签<br>字且加盖企业鲜章,以上两个资料发送至648715640@qq.com邮箱,发送之后联系<br>当前邮箱对应的工作人员为您处理。感谢您的配合。<br>相关购件: |      | <ul> <li>·提示本企业已注册</li> <li>·证书审核要多久</li> <li>·注册旅程</li> <li>·审核请通过</li> <li>· 怎么登陆报名</li> <li>· 企业注册资料</li> <li>· 登陆电子服务系统或者阳光招标采</li> </ul> |                                |
| 總是<br>注納<br>注销 | 想问 ?<br><sup>用户名</sup>                                                                                                    | ×    | 四平台显示该用户不存在或者未审核<br>• 文税证书使用说明<br>• 企业信息的修改<br>• 上传资料传不了                                                                                      | <b>5</b> 中 •, ⊙ ≹ ≣ <b>å 1</b> |

## 五、忘记密码

<u>http://gxpt.ggzyjy.gansu.gov.cn/Accounts/Login</u>,甘肃省公

共资源交易主体共享平台【忘记密码】,输入用户名、新密码、用户 名接收的验证码,进行重置。

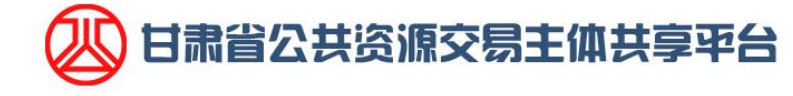

| 账号: 请输入账号       新的密码: 请输入密码       确认密码: 请输入密码       強证码: 请输入验证码 | 修改密码             |  |
|-----------------------------------------------------------------|------------------|--|
| 新的密码: 请输入密码 一 一 一 请输入密码 一 一 一 一 一 一 一 一 一 一 一 一 一 一 一 一 一 一 一   | 账号: 请输入账号        |  |
| 确认密码: 清輸入密码<br>验证码: 清輸入验证码 获取验证码                                | 新的密码: 请输入密码      |  |
| 验证码: 请输入验证码 获取验证码                                               | 确认密码: 请输入密码      |  |
|                                                                 | 验证码: 请输入验证码 获取验证 |  |